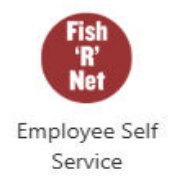

## SJF Web Time Entry User Guide Exempt Employees Fish'R'Net Employee Self Service

Web Time Entry is a web-based time entry software system. As an exempt employee, you do not record hours worked, only eligible leave time such as Vacation, Paid Absence, University Holiday, etc. Please note, the 10 recognized Holidays should not be recorded on the timesheet.

It is critical that you submit your electronic timesheet by the submission deadline. Once the deadline for the pay period has passed, the timesheet is no longer available. Employee timesheets must be submitted for approval by 10:00am the Monday of a pay week. If your department requires you to complete and submit your timesheet earlier, you need to follow that schedule.

To sign in, click the Employee Self Service icon in the Launch Pad Apps Dashboard folder Banner 9 Self-Service.

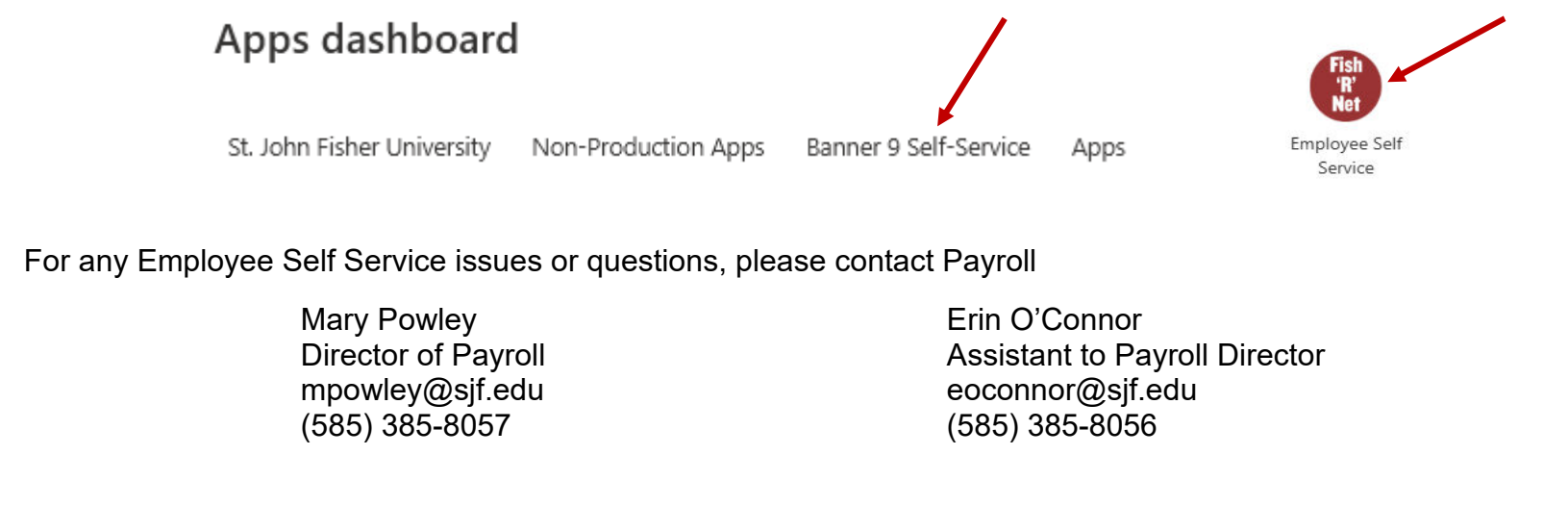

## Enter Time

To enter time taken, you need to sign into Fish'R'Net and be on the Employee Dashboard page. Under My Activities, on the right side of the page, click the Enter Time bar.

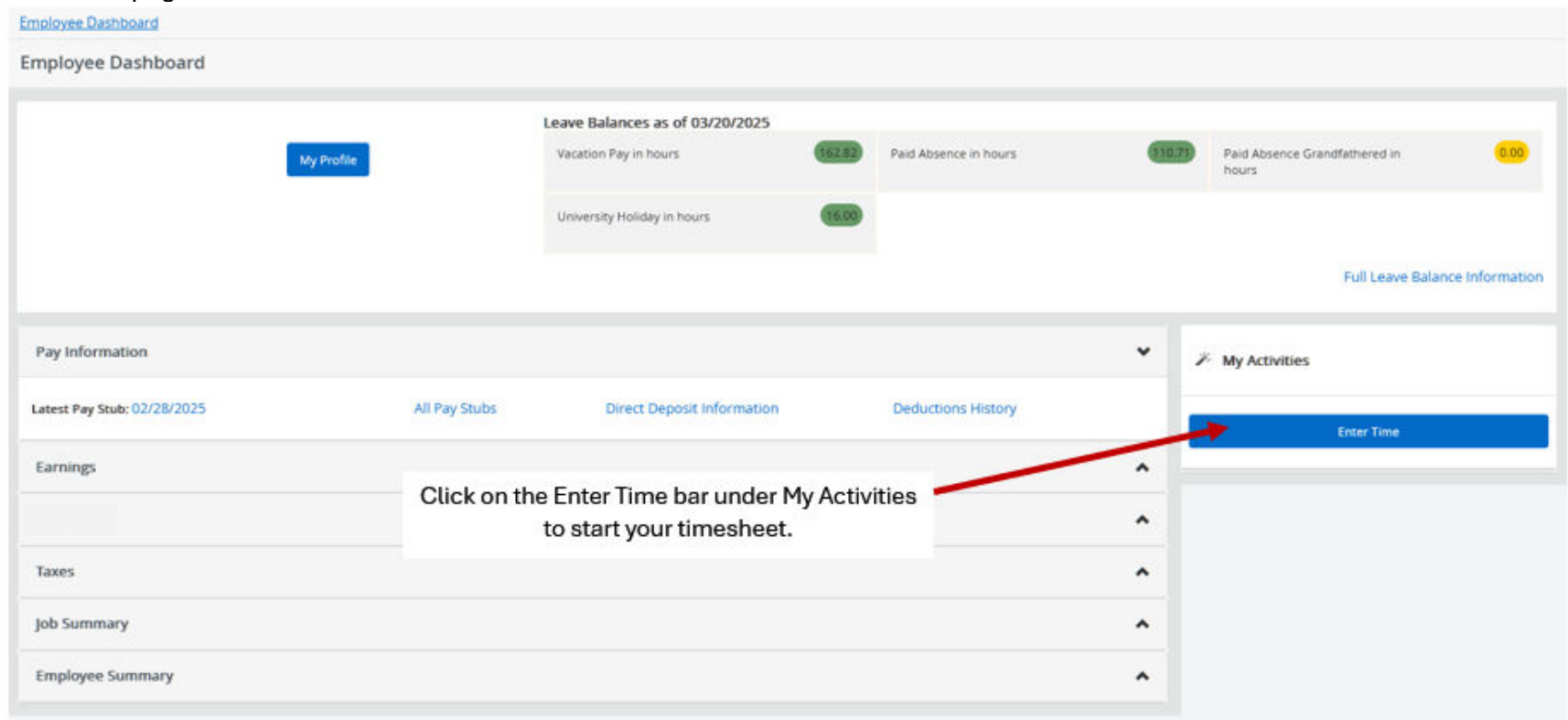

The screen pops up where you will select Start Timesheet based on the Pay Period. If the pay period isn't open, time cannot be entered. Click Start Timesheet to begin your timesheet.

| Timesheet               |             |              |             |                 |                 |
|-------------------------|-------------|--------------|-------------|-----------------|-----------------|
| Approvals               | Timesheet   |              |             |                 |                 |
|                         |             |              |             |                 | Pay Period 🗸 🗸  |
| Pay Period              | Hours/Units | Submitted On | Status      |                 |                 |
|                         |             |              | -           |                 | S Prior Periods |
| 03/22/2025 - 04/04/2025 |             |              | Not Started | Start Timesheet |                 |

A calendar will appear with the day you started the timesheet highlighted. To enter time for a particular day in the pay period, go to the date on the calendar. Select the earn code from the drop-down list option, then enter the hours in the Hours field. To add another earn code for a day, click Add Earn Code.

To enter time for another day, click on the calendar day. Enter the time by selecting an earn code from the drop-down list. Enter the hours in the Hours field.

Hours can be copied from one day to another. This feature will be explained further in the document.

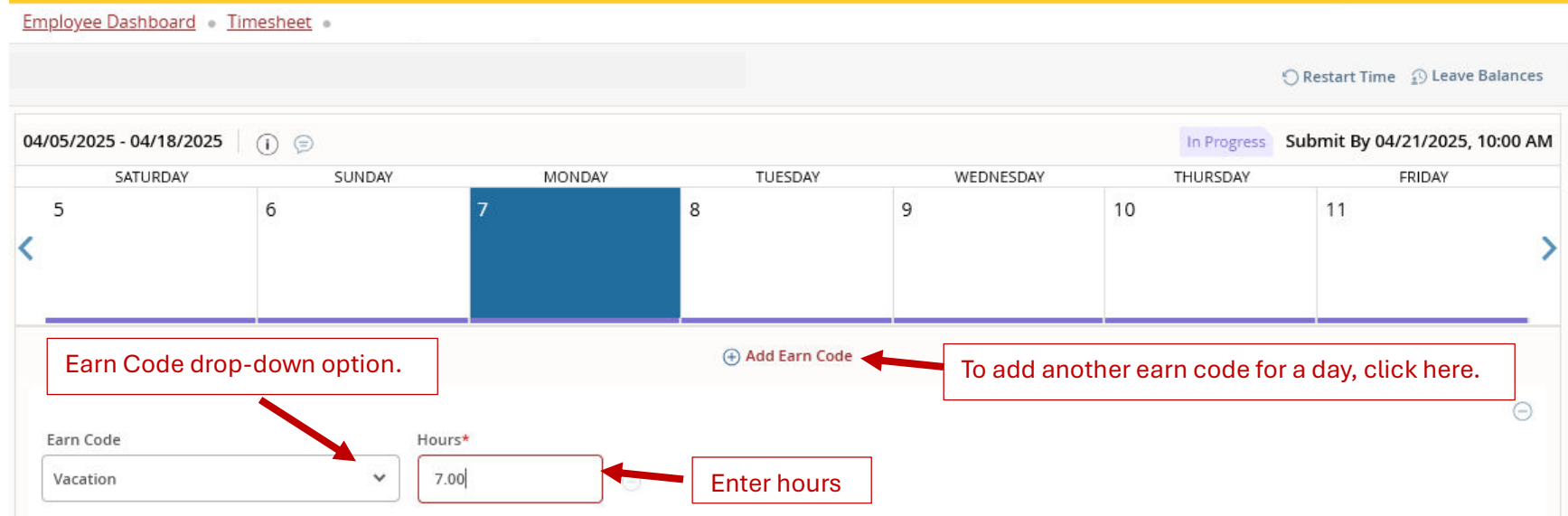

You MUST click the Save button. If you click to Exit the page you will be prompted to save the data.

Exit Page Cancel Save Preview
Click Save after all hours for a day have

been entered. This is a MUST.

After the entered time has been saved you can exit the screen by clicking Exit Page on the lower left corner of the screen. To continue to enter time, click the Enter Time bar on the Employee Dashboard. If the time period is still open and the timesheet has the status of 'In Progress', click In Progress to continue.

Timesheet Status Definitions

- Not Started: The employee has not started to enter time.
- In Progress: The timesheet has been started by the employee but not submitted for approval.
- Pending: The timesheet has been completed by the Employee and submitted for approval. The timesheet is waiting for the Supervisor (approver or proxy) to approve the timesheet.
- Approved: The timesheet has been approved and sent to Payroll.
- Completed: Payroll received and processed the timesheet.
- Returned for Correction: The Supervisor has returned the timesheet to the employee for updates. The Employee needs to correct the time by the timesheet

## Copy, Edit, Delete, Comment Functions

After hours recorded have been saved, three icons will appear above Account Distribution. With these icons, time can be edited, copied or deleted.

- The icon which looks like a pen is used to edit the time and earn codes which have been entered.
- The icon which looks like two pages is used to copy time entered from one day in the pay period to another day.
- The icon which is a circle with a line is used to delete time which has been entered.

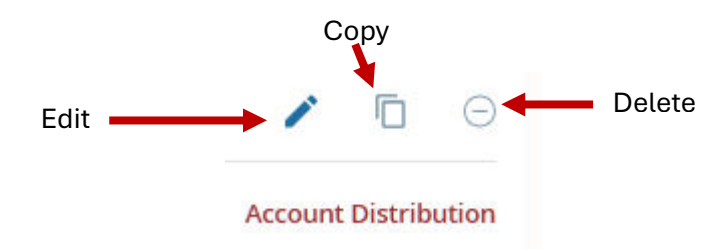

*Copy Function:* If the same Earning Code and number of hours applies to multiple days, the Copy icon can be used.

• Be in a calendar day where hours have been entered and click the Copy icon. The following screen appears for the pay period.

| Copy Time Entry                                  |            |                           |      |     |     |     | ×   |  |
|--------------------------------------------------|------------|---------------------------|------|-----|-----|-----|-----|--|
| Regular Hourly : 7.00 Hours (03/10/2025, MONDAY) | Pay Period | 03/08/2025 - 03/21/2025 ⑦ |      |     |     |     |     |  |
| Select Options                                   | SUN        | SUN MON                   |      | WED | THU | FRI | SAT |  |
| Copy to the end of pay period                    | 2          | 3                         | 4    | 5   | 6   | 7   | 8   |  |
| Include Sundays                                  | 9          | 10<br>7.00 Hours          | 11   | 12  | 13  | 14  | 15  |  |
|                                                  | 16         | 17                        | 18   | 19  | 20  | 21  | 22  |  |
| Cancel                                           |            |                           | Save |     |     |     |     |  |

- If the hours which have been saved should be copied for all days, simply click on "Copy to the end of pay period."
- If the hours should only be copied to certain days of the pay period, click on the days. The days will highlight as will the save button. Click Save. You will be brought back to the timesheet after clicking save.

| Copy Time Entry                                  |                                     |                  |      |       |        |          | ×        |  |
|--------------------------------------------------|-------------------------------------|------------------|------|-------|--------|----------|----------|--|
| Regular Hourly : 7.00 Hours (03/10/2025, MONDAY) | Pay Period: 03/08/2025 - 03/21/2025 |                  |      |       |        |          | ۲        |  |
| Copy to the end of pay period                    | SUN<br>2                            | MON<br>3         | TUE  | WED 5 | 6<br>6 | FRI<br>7 | SAT<br>8 |  |
| Include Saturdays Include Sundays                | 9                                   | 10<br>7.00 Hours | 11   | 12    | 13     | 14       | 15       |  |
|                                                  | 16                                  | 17               | 18   | 19    | 20     | 21       | 22       |  |
| Cancel                                           |                                     |                  | Save |       |        |          |          |  |

*Edit Function:* If the Earn Code or the Hours reported need to be changed for a day, click on the day and then click the Edit icon. You can now make changes to what was previously recorded. Click Save after the changes have been made.

**Delete Function:** If the information saved for a day needs to be delete, click on the day and then click the Delete icon, The entry will be deleted. A pop-up will appear to verify you want to make the change. Click Save after the information has been deleted.

*Enter a Comment:* After time has been entered, Comments are able to be added to the timesheet. The Comment icon appears above the dates of the pay period. Click on the icon, type in the comment then click Save.

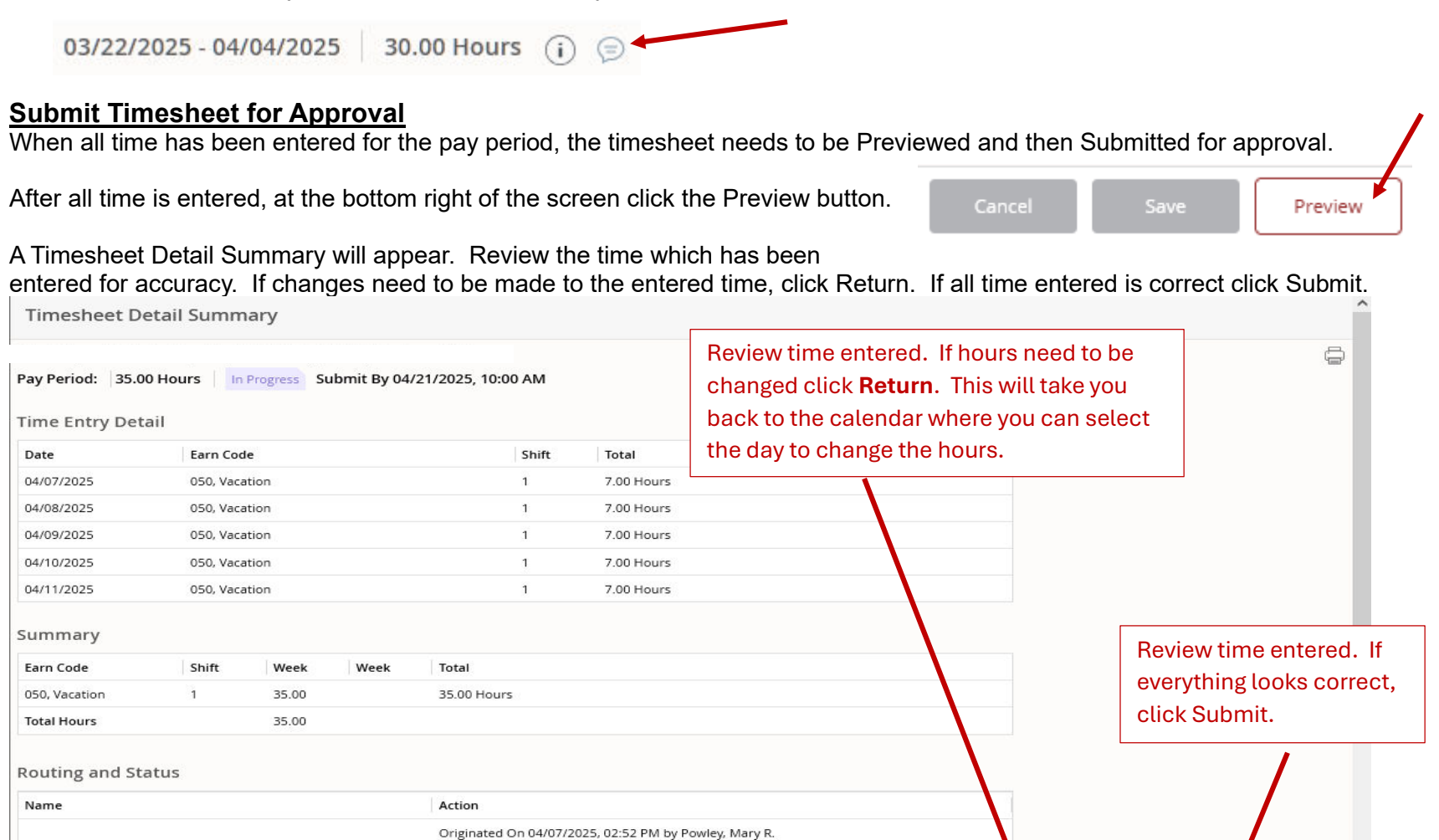

Submit By 04/21/2025, 10:00 AM

File:Time Submission Guide Exempt Employees

Submit

Return

When the submit is successful the following will pop-up in the right top of your screen.

Timesheet successfully submitted.

## **General Notes**

**Recall Timesheet:** If after your timesheet has been submitted for approval, the window to make changes is still open and the timesheet is in the Pending status, you can recall your timesheet. The window to make changes is before 10:00AM on the Monday of a payroll week.

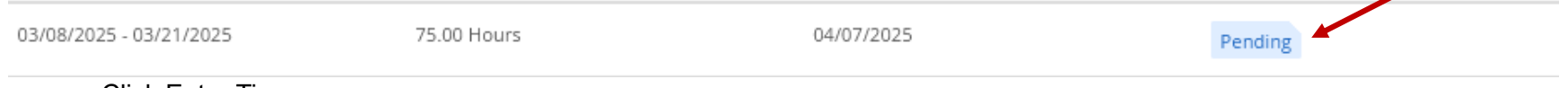

- Click Enter Time
- The pay periods will appear. If the pay period you wish to change is in the Pending status, click the pay period dates.
- On the bottom right of the screen click Recall Timesheet. This will return the timesheet. Changes can now be made.

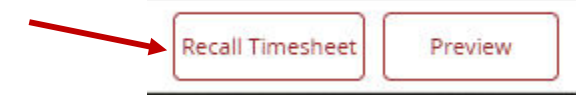

- After changes have been made and saved, click Preview.
- From the Timesheet Detail Summary page click Submit.
- Your timesheet is now waiting for your supervisor to approve.

Save: After time has been entered, the save button needs to be clicked. If you try to exit without saving a prompt will appear.

Work week: The SJF work week is a 7 day period which begins on Saturday and Ends on Friday.

Pay Period: The SJF pay period is a consequtive two week period that starts on a Saturday and ends on a Friday.

**Regular or Base Hours:** The hours you are scheduled to work daily. For full-time employees who work:

- 35 hours a week, the base hours are 7 hours per day.
- 37.5 hours a week, the base hours are 7.5 hours per day.
- 40 hours a week, the base hours are 8 hours per day.
- Part-time base hours will vary based on the employee's schedule.